## Web端船舶证书如何关联检验项(文档)

船舶证书关联检验项,首先需要配置检验内容:用户登录互海通Web端,依次点击进入"船舶管理→证 书管理→船舶证书"界面,选择目标船舶,点击"关联检验项"选择"检验内容配置",在检查内容 配置界面,点击"添加分类",填写检验内容名称、预警天数,根据需求填写英文名称等相关信息, 选择是否添加新证书后,点击"保存"即可完成添加,最后点击"确定"

| <b>()</b> 5% | 每科技           |     | 9 Q |                                   |    |                   | 工作台 (28835) | 船舶监控 发现                                  | Ū       |            |                          |     | Q" 🕺 👳 | • ⑦  | 🔭 孙红梅 |
|--------------|---------------|-----|-----|-----------------------------------|----|-------------------|-------------|------------------------------------------|---------|------------|--------------------------|-----|--------|------|-------|
| 心 船舶管        | 理             | ~   | 船舶  | 证书 公司证书                           |    |                   |             |                                          |         |            |                          |     |        |      |       |
|              |               | 1.  | 依次点 | 击进入船舶证书界面                         |    | 3、点击"关联检          | 验项",选择"样    | 检验内容配置"                                  |         |            |                          |     |        |      |       |
| 舟沿舟白         | 6信息           |     | 请填写 | ۹                                 | 新增 | 证书分类配置 关键         | 美检验項 ▼ 导入   | ■ 日本 日本 日本 日本 日本 日本 日本 日本 日本 日本 日本 日本 日本 |         |            |                          |     | 搜索关键字  |      | 按変 重置 |
| 证书           | 5管理<br>船舶证书   | Ň   |     | 互海1号                              | #  | 证书名称 查            | 看关联检验项      | 负责部门 ▼                                   | 签发机构    | 到期日期       | 下次检验日期                   | 有效▼ | 剩余天数 ▼ | 附件 ▼ | 操作    |
|              | 公司证书          |     |     | / 波化气船   67301 吨   近海             | 1  | 李昱测试              | 预内谷配直       |                                          |         | 无          | 年度检验 2024-07-25          | 有效  | -173   |      | 编辑 删除 |
| 技术           | 文件            |     | ۲   | 互海2号 2、选择船舶<br>敗策船   56968 吨   远洋 | 2  | 符合证明              | 海事局证书 👻     | 测试新增很多部门                                 |         | 无          | 2年检验 2023-11-01<br>(已完成) | 有效  |        |      | 编辑 删除 |
| 设备           | i清单           |     |     | 互海3号                              | 3  | 消防设备证书(测试提示<br>语) | 海事局证书 🔻     |                                          |         | 无          | 中间检验 2024-10-16<br>(已完成) | 有效  |        |      | 编辑 删除 |
| 舟沿舟日         | 3检验           | . 1 | •   | 化学品船 无限航区                         | 4  | pms证书             | 船籍国证书 👻     | 轮机部                                      |         | 无          | 船舶结构检验 2024-03-30        | 有效  | -290   | 8    | 编辑 删除 |
| 隐患排查         | 5排查           | >   | 1   | <b>自测1号</b><br>散货船                | 5  | 内河船舶适航证书          | 船舶证书 👻      | 轮机部                                      | 苏州交通运输局 | 无          | 中间检验 2023-01-22<br>(已完成) | 有效  |        |      | 编辑 删除 |
| 定期           | 9123 <u>7</u> |     |     |                                   | 6  | 内河船舶防污染证书         | 设备证书-消防 ▼   | 技术部                                      | CCS     | 2025-05-01 | 2024-08-07               | 有效  | -160   |      | 编辑 删除 |

检验内容配置

| 检验内容名称* | 英文名称 | 预警天数 * | 前允差(天) | 后允差(天) | 添加新证书 🛛 | 操作          |
|---------|------|--------|--------|--------|---------|-------------|
|         |      |        | +添加分类  |        |         |             |
| 请填写     | 请填写  | 请填写    | 请填写    | 请填写    | ○ 是 ● 否 | 保存 取消       |
| 锅炉检查    |      | 30     | 15     | 15     | 是       | 编辑 删除       |
| 船舶结构检验  |      | 15     | 5      | 5      | 是       | 编辑 删除       |
| 季度检验    |      | 10     | 5      | 5      | 否       | 编辑 删除       |
| CCS     |      | 1      | 1      | 1      | 否       | 编辑删除        |
|         |      |        |        | 可根据实际  | 需要点击"编  | ↓<br>揖"修改内容 |

4、点击"添加分类",填写检验内容名称,预警天数,根据需求填写英文名称等相关信息,选择是否添加新证书后,点击"保存"即可完成添加,最后点击"确定"

## 提醒:

## 建议用户设置预警天数,设置后,当到达预警天数时,工作台会智能提醒!

用户登录互海通Web端,依次点击进入"**船舶管理→证书管理→船舶证书**"界面,选择船舶,可通过 关键字查找目标船舶证书,点击目标船舶证书后的"编辑",进入船舶证书编辑界面,勾选"关联检 验项",跳转出下方检验信息,可根据需要点击"新增检验项",填写证书名称,根据需要填写英文 名称及编号等相关信息,也可填写备注上传附件,最后点击"确定"

X

| 与 互海科技   | ΘQ                                        |                     | 工作台(28835) | 船舶监控 发现   | a       |            |                          | 切换系统 | t <b>~ Q" 23</b> ⊭  |                 | <b>7</b> MIN                 |
|----------|-------------------------------------------|---------------------|------------|-----------|---------|------------|--------------------------|------|---------------------|-----------------|------------------------------|
|          |                                           |                     |            |           |         |            |                          |      |                     |                 |                              |
| 船船信息     |                                           | 新增 证书分类配置 关联        | 检验项▼       | 导出 征书分工 > |         |            |                          |      | 搜索关键字               |                 | 接接 重音                        |
| 船舶正书     | <b>互海1号</b><br>法(水东和1,87201,851,157)集     | # 证书名称              | 证书类型 ▼     | 负责部门 ▼    | 签发机构    | 到期日期       | 下次检验日期                   | 有效▼  | 剩余天数 ▼              | 附件 ▼            | 操作                           |
| 公司证书     |                                           | 2 符合证明              | 海事局证书 🔻    | 测试新增很多部门  |         | 无          | 2年检验 2023-11-01<br>(已完成) | 有效   |                     | ,               | 编辑 删除                        |
| 技术文件     | ● 57年2号 4、201年7月17日<br>散货船   56968 吨   远洋 | 3 消防设备证书(测试提示<br>语) | 海事局证书 🔻    |           |         | 无          | 中间检验 2024-10-16<br>(已完成) | 有效   | 3、可通过关键与<br>点击目标船舶证 | ₽查找目标射<br>书后的"编 | 3舶证书,<br>辑" <sup>编辑 删除</sup> |
| 设备清单     | 互海3号<br>化学品的1于照航区                         | 4 pms证书             | 船籍国证书 🔻    | 轮机部       |         | 无          | 船舶结构检验 2024-03-30        | 有效   | -290                | ۶ /             | 编辑 删除                        |
| 協用检验     |                                           | 5 内河船舶适航证书          | 船舶证书 🔻     | 轮机部       | 苏州交遥运输局 | 无          | 中间检验 2023-01-22<br>(已完成) | 有效   |                     |                 | 编辑删除                         |
| 定期检验     | ■週1号<br>散货船                               | 6 内河船舶防污染证书         | 设备证书-消防 🝷  | 技术部       | CCS     | 2025-05-01 | 2024-08-07               | 有效   | -160                |                 | 编辑 删除                        |
| 1 船员管理 > |                                           | 7 营运证书              | 海事局证书 ▼    | 技术部       |         | 2025-05-28 | 2024-08-07               | 有效   | -160                |                 | 编辑 删除                        |

| 证书名科  | ·<br>亦 * |       |                                       | 证书英文名称              |                       |                    |                  |  |  |  |  |
|-------|----------|-------|---------------------------------------|---------------------|-----------------------|--------------------|------------------|--|--|--|--|
| 内河船   | 品舶检验证书   |       |                                       | 请填写                 |                       |                    |                  |  |  |  |  |
| 证书编号  | 5        |       |                                       | 证书类型                |                       |                    |                  |  |  |  |  |
| 20212 | 21201005 |       |                                       | 船舶证书                |                       |                    | *                |  |  |  |  |
| 负责部门  | J        |       |                                       | 签发机构                | 4、勾洗"关                | 联检验项"              | ,跳转出下方           |  |  |  |  |
| 轮机音   | β        |       |                                       | 苏州检验局               | 苏州检验局 检验信息,可点击"新增检验项" |                    |                  |  |  |  |  |
| 签发日期  | IJ       |       |                                       | 下次检验日期              | 🕑 关联检验项               |                    |                  |  |  |  |  |
| 2023- | 06-08    |       |                                       | 请选择                 |                       |                    | <b>m</b>         |  |  |  |  |
|       |          |       |                                       |                     |                       |                    |                  |  |  |  |  |
| 检验    | 内容 *     | 计划检验  | 日期*                                   | 已完成 ⑦               | :                     | 操作                 |                  |  |  |  |  |
| 请选    | 择检验内容    | ▼ 请选择 |                                       | 请选择                 | m 1                   | <u>ش</u>           |                  |  |  |  |  |
|       |          |       |                                       |                     |                       |                    |                  |  |  |  |  |
|       |          |       | + 新均                                  | <b>曾</b> 检验项        |                       |                    |                  |  |  |  |  |
| 排序号(  | 数字越小越靠前) |       |                                       | 状态                  |                       |                    |                  |  |  |  |  |
| 8     |          |       |                                       | 有效                  |                       |                    | *                |  |  |  |  |
| 备注    |          |       |                                       |                     |                       |                    |                  |  |  |  |  |
| 请填写   | 3        |       |                                       |                     |                       |                    |                  |  |  |  |  |
|       |          |       |                                       |                     |                       |                    |                  |  |  |  |  |
| 除れた・  |          |       |                                       |                     |                       |                    |                  |  |  |  |  |
| PD11. | 上传       |       |                                       |                     |                       |                    |                  |  |  |  |  |
| 历史操作  | 乍记录      | 5.    | 、填写证书名称,<br>[埴字タ注 ト <i>住</i> 附        | 根据需要填               | 写证书英文名称<br>= "确实"     | R、证书编 <sup>4</sup> | 号等相关信息,          |  |  |  |  |
| #     | 证书名称     | 证书类型  | 「 <b>県 ヨ 田 / エ 上 1 マ PU</b> 」<br>签发机构 | レ, 取口には<br>下次检验日期/到 | 期日期                   | 附件                 | 操作日期             |  |  |  |  |
| 1     | 内河船舶检验证书 | 船舶证书  | 苏州检验局                                 | 无 /长期有效             |                       |                    | 2023-10-24 13:42 |  |  |  |  |
| 2     | 内河船舶检验证书 | 船舶证书  | 苏州检验局                                 | 无 /长期有效             |                       |                    | 2023-10-24 13:41 |  |  |  |  |
|       |          |       |                                       |                     |                       |                    | 确定取消             |  |  |  |  |

X